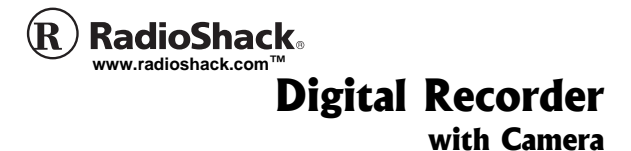

OWNER'S MANUAL — Please read before using this equipment.

14-1197

## INTRODUCTION

Your RadioShack 130-Minute Digital Recorder with Camera is ideal for quick note taking. Its light weight and ultra-small size make it easy to slip into a pocket, briefcase, or purse. You can use it at school, at business conferences, or anywhere on the go. You can start recording manually, set the recorder so sound activates recording, or program delayed recordings. With 8 MB of built-in memory, the recorder provides up to 130 minutes of recording time in SP (Standard Play) mode and 30 minutes in HQ (High Quality) mode. The built-in digital camera lets you take pictures and transfer them to your PC.

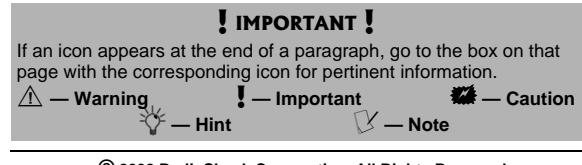

© 2002 RadioShack Corporation. All Rights Reserved. RadioShack and RadioShack.com are trademarks used by RadioShack Corporation.

## CONTENTS PC Data Transfer Kit —

| Level 2 H | Preparation7<br>Installing<br>Batteries                                                                                                    | included USB PC link lupload or download red<br>voice and image files to<br>from a PC.                                                                                                    |
|-----------|----------------------------------------------------------------------------------------------------|----------------------------------------------------------------------------------------------------|
| leading   | Connecting<br>Earphones 8<br>Connecting an<br>External                                                                                                    | Built-in Mic — elimina<br>need to carry an additio<br>microphone.                                                                                                    |
|           | Microphone 11<br>Attaching the<br>Wrist Strap 11<br>Locking the<br>Recorder's<br>Controls 12<br>Recorder<br>Operation 12<br>Setting the<br>Recording<br>Options 13<br>Recording<br>Messages 13<br>Using<br>Voice-Operated<br>Recording System<br>(VOS) 17<br>Locking Message<br>Files 18 | <ul> <li>1/3" CMOS Image Sen<br/>(326,688 pixels) — say<br/>(640 × 480) images usi<br/>Wavelet, the latest<br/>compression algorithm</li> <li>VIP (Voice In Picture)<br/>Recording — records<br/>into picture data.</li> <li>Automatic Focus and<br/>Exposure — lets you e<br/>take pictures.</li> <li>Flash Memory — retai<br/>data even without power</li> </ul> |
|           | (Continueu)                                                                                                    | l                                                                                                    |

ets you corded to and

ates the onal

sor ves VGA ing ۱.

voice

easily

ins all er.

**Repeat Play** — plays a message or a part of a message as often as desired.

**Scan Play** — plays the beginning of each message for 5 seconds successively.

Automatic Power Off automatically turns off the power if you do not press any button.

**Stereo Phone Jack** — lets you use an optional earphone or headphone to listen to messages privately.

**Built-In Speaker** — lets you play back notes anywhere.

## THE FCC WANTS YOU TO KNOW

This equipment has been tested and found to comply with the limits for a Class B digital device, pursuant to Part 15 of the *FCC Rules*. These limits

Displaying Recording Information ...... 19 Editing Messages ..... 19 Dividing a Message File ..... 20 Playing Back Messages ..... 22 Camera Operation ...... 26 Setting the Image Compression Mode ..... 26 Taking a Picture ..... 27 Locking Images ..... 28 Adding a Message to an Image File ...... 28 Erasing Files ...... 30 Erasing a Single File ...... 30 Erasing All Files in a Folder ..... 30 Erasing All Files 🗱 ...... 31 Using the Recorder with a PC ..... 31 (Continued)

| Oystell reduct<br>mentsare designed<br>reasonable p<br>harmful inter<br>residential in<br>equipment g<br>can radiate r<br>equipment g<br>can radiate r<br>energy and,<br>used in accc<br>instructions,<br>interference<br>communicatPC | brotection against<br>ference in a<br>astallation. This<br>enerates, uses and<br>adio frequency<br>if not installed and<br>ordance with the<br>may cause harmful<br>to radio<br>ions.<br>ere is no guarantee<br>ence will not occur<br>ar installation. If this<br>oes cause harmful<br>to radio or<br>ception, which can<br>ed by turning the<br>ff and on, the user<br>ed to try to correct<br>ince by one or more<br>ing measures:<br>t or relocate the<br>g antenna. |
|----------------------------------------------------------------------------------------------------|----------------------------------------------------------------------------------------------------|
|----------------------------------------------------------------------------------------------------|----------------------------------------------------------------------------------------------------|

\_\_\_\_\_

- Increase the separation between the equipment and receiver.
- Consult your local RadioShack store or an experienced radio/TV technician for help.
- If you cannot eliminate the interference, the FCC requires that you stop using your recorder.

Changes or modifications not expressly approved by RadioShack may cause interference and void the user's authority to operate the equipment.

You must use shielded interface cables with this equipment.

Material you record is for your personal use or pleasure only. It is prohibited to record copyrighted material without permission of the copyright holders according to copyright law.

## FCC DECLARATION OF CONFORMITY

This device complies with Part 15 of the *FCC Rules*. Operation is subject to the following two conditions: (1) this device may not cause harmful interference, and (2) this device must accept any interference received, including interference that may cause undesired operation.

| Product:                   | Digital Recorder<br>with Camera                           |
|----------------------------|-----------------------------------------------------------|
| Model:                     | 14-1197                                                   |
| Respon-<br>sible<br>Party: | RadioShack<br>100 Throckmorton<br>Fort Worth, TX<br>76102 |
| Phone:                     | 817-415-3200                                              |
|                            |                                                           |

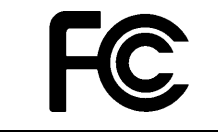

## PREPARATION

#### **INSTALLING BATTERIES**

Your recorder requires two AAA batteries (not supplied) for power. For the best performance and longest life, we recommend RadioShack alkaline batteries.

- 1. Slide the battery cover in the direction of the arrow.
- Place the batteries in the compartment as indicated by the polarity symbols (+ and –) marked inside the compartment.
- 3. Replace the cover.

When the batteries are low, appears and the recorder automatically shuts off. Replace the batteries. WARNING A Dispose of old batteries promptly and properly. Do not burn or bury them.

#### CAUTIONS

- Use only fresh batteries of the required size and recommended type.
- Do not mix old and new batteries, different types of batteries (standard, alkaline, or rechargeable), or rechargeable batteries of different capacities.
   (continued)

## CAUTIONS (continued)

• If you do not plan to use the recorder for a month or longer, remove the batteries. Batteries can leak chemicals that can destroy electronic parts.

#### V NOTE V If you do not press any button for 30 seconds in camera mode or 3 minutes in recorder mode, the recorder automatically shuts off to save battery power. If this occurs during time setting, your setting is not saved.

## SETTING THE CLOCK

1. Press **POWER** to turn on the recorder.  $\mathcal{C}$ 

When you turn on the recorder for the first time, --Y flashes for about 20 seconds. If it disappears after the 20 seconds or if you want to reset the clock, hold down **MENU** until **COY** (year digits and Y) flashes.

- While - Y (or 00Y) is flashing, repeatedly press (or hold down) ← or ➤ to set the year, then press MENU to store the setting.
- 3. Repeat Step 2 to set the month, day, and time.

### CONNECTING EARPHONES

You can use an optional mono earphone or headphones with a  $_{1/8}\-$  inch (3.5-mm) mini-plug for

private listening. You can also use an earphone to monitor a recording in progress. Your local RadioShack store carries a wide selection of earphones.

Insert the earphone's plug into the recorder's  $\bigcap$  jack. The builtin speaker automatically disconnects.

#### **Listening Safely**

To protect your hearing, follow these guidelines when you use earphones.

- Set the volume to the lowest setting before you begin listening. After you begin listening, adjust the volume to a comfortable level.
- Do not listen at extremely high volume levels. Extended high-volume listening can lead to permanent hearing loss.

#### **V**NOTES **V**

 Hours are shown in 12-hour format. For example, set 1 AM as 1:00 and 1PM as P 1:00. You can change to the 24-hour format by pressing the clock icon in the PVR Manager. (See "PVR Manager Icons" on Page 40.)

 The time appears briefly each time you turn the recorder on. To read the time while the recorder is on, hold down
 POWER for 2 seconds.
 Holding down
 POWER after the time appears turns the recorder off.

• Once you set the volume, do not increase it. Over time, your ears adapt to the volume level, so a volume level that does not cause discomfort might still damage your hearing.

#### Traffic Safety

- Do not wear earphones while operating a motor vehicle or riding a bicycle. This can create a traffic hazard and could be illegal in some areas.
- Even though some earphones let you hear some outside sounds when listening at normal volume levels, they still can present a traffic hazard.

#### CONNECTING AN EXTERNAL MICROPHONE

You can use an optional microphone with a 1/8-inch (3.5mm) plug to extend the recording range. Your local RadioShack store carries a wide selection of microphones.

Insert the microphone's plug into the recorder's **MIC** jack. The built-in microphone automatically disconnects.

#### ATTACHING THE WRIST STRAP

Thread the strap's small loop through the holes on the bottom of the recorder. Slip the larger end of the strap through the smaller loop. Pull the larger loop to tighten it.

#### LOCKING THE RECORDER'S CONTROLS

You can lock the recorder's controls so you do not accidentally change any settings. To lock the recorder's controls, slide **HOLD** in the direction of the arrow. **HOLD** briefly appears and **—O** appears at the bottom of the display. To unlock the recorder's controls, slide **HOLD** in the opposite direction of the arrow.

## RECORDER OPERATION

If you try to record more than 100 message files or 250 image files in one folder, **FULL** appears. The recorder has one folder for image files and two folders (A and B) for message files. The folder for images can store up to 250 standard image files and the folders for messages can store up to 100 messages each. To select message folders, see

"Setting the Recording Options" on Page 13  $\swarrow$ 

To turn on the recorder, press **POWER**. If **()** appears, the recorder is in camera mode. To select voice recorder mode, press **POWER** again. **()** disappears

#### SETTING THE RECORDING OPTIONS

The recorder's special features and file organization tools are accessed through the options menu. These options include Folders, Recording Mode, Microphone Sensitivity, Voice-Operated Recording System, Programmed Recording, File Lock, and Continuous Play.

 Repeatedly press MENU while the recorder is stopped to cycle through the options menu. X NOTES V
 If you do not press any button for about 5 seconds, the recorder automatically exits the options mode.

•

Image and message files share the same memory. The maximum number of image files changes depending on how many message files are in the memory.

- While mode (Recording Mode) appears, press <</li>
   or ⇒ to select SP or HQ. You can record up to 130 minutes in SP mode and 30 minutes in HQ mode.
- While MIC (Microphone Sensitivity) appears, press

   ← or ▶ to select HI or L0.
- 5. While **V0S** (Voice-Operated Recording System) appears, press *◄* or *▶* to select **01** or **0FF**. (See "Using Voice-Operated Recording System (VOS)" on Page 17.)

or **20M**. (See "Programmed Recordings" on Page 18.)

- 7. While OFF LOCK (File Lock) appears, press ← or → to select ON or OFF.

#### **Recording Messages**

- 1. Press **POWER** to turn on the recorder. The current date and time briefly appear.
- 2. If the camera icon appears at the upper left corner of the display, press **POWER** (**PAUSE/DISPLAY**) to select the recorder mode. The number at the top line indicates the current message file number and the number at the bottom line indicates the recording

time of the current message.

- Press REC/STOP. Recording begins. The display shows the current folder name (A or B), the current message number, the recording mode (HQ or SP), and the elapsed recording time.
- To temporarily stop recording, press PAUSE/ DISPLAY. PRUSE appears. To resume recording, press PAUSE/DISPLAY again. X
- During recording, you can press ◀ so the recording starts from the next file number.
- 6. Press **REC/STOP** to stop the recorder.

16

🕑 NOTE 🕑

automatically turns off

if it is set to pause for

The recorder

more than 30

minutes.

7. Hold **POWER** until the display disappears to turn off the recorder.

#### USING VOICE-OPERATED RECORDING SYSTEM (VOS)

- Turn on the voice-operated recording system. (See "Setting the Recording Options" on Page 13.)
- 2. Set the mic sensitivity if necessary. (See "Setting the Recording Options" on Page 13.)
- 3. Press REC/STOP.

When the recorder detects a voice input, it automatically starts recording. When the voice input stops, the recorder automatically stops recording within 1 second and enters standby mode.

V NOTE V If you set the mic sensitivity to **H**I, ambient noise might cause the recording to continue.

## Programmed

- **Recordings** 1. Turn on programmed recording. (See "Setting the Recording Options" on Page 13.)
- 2. Hold down **REC/STOP** until PRO-R appears. The recorder starts recording after the preset time.
- 3. To cancel the programmed recording, press REC/STOP again.

#### LOCKING MESSAGE FILES

To prevent messages from being accidentally erased:

- 1. Select the message you want to lock.
- 2. Repeatedly press MENU until OFF LOCK appears, press ◀ or ➡ to select ON or OFF.

#### DISPLAYING RECORDING INFORMATION

While the recorder is stopped, hold down PAUSE/DISPLAY until the current date and time appear.

To display the recorded date and time of a file, select the file and press PAUSE/DISPLAY while the current date and time appear.

To display the remaining available recording time, press PAUSE/DISPLAY again while the recorded date and time appears.

### **EDITING MESSAGES**

## Adding to the End of a Message 1. Select the message you

want to add to.

- 2. Press **PLAY/STOP** to play the message.
- Hold down REC/STOP for more than 1 second. Rdd-R appears briefly. Recording starts immediately from the end of the selected message.

#### DIVIDING A MESSAGE FILE

- 1. During play, press **PAUSE** at the point where you want to divide the message.
- 2. Hold down MENU until OFF dIV appears.
- 3. Press *◄* or *▶* so **OFF** changes to **ON**.
- Press MENU. The next number and STOP appear. For example, when file 4 is successfully divided, 05 STOP appears. X

#### **Combining Message** Files

You can combine two successive message files into one file.

- 1. Play back the first message file and press **PAUSE**.
- Hold down MENU until OFF dIV appears then press MENU again so OFF JOIN appears.
- 3. Press ← or ► so that **OFF** is changed to **ON**.
- Press MENU. The file numbers and JOIN briefly flash, followed by the lower of the two numbers and STOP. For example, if file 3 and 4 are successfully combined, the display briefly flashes 03 + 04 JOIN, followed by 03 STOP. X

#### 🕑 NOTES 🕑

- You cannot divide a file less than 2 seconds long.
- If the file number exceeds 100, FULL appears and editing is canceled.
- The recording dates of the two divided files are the same.
- If the file is locked, the lock is applied to both files.
- If there is not enough remaining memory, you cannot divide a file. (continued)

## (continued)

- The recorded date of the first message file number remains in the combined file.
- If either of the files is locked, the lock is applied to the combined file.
- You cannot combine files made using different recording modes. For example, you can not combine a file recorded in HQ mode with one recorded in SP mode.

#### Moving a Message File

- 1. Play back the message file you want to move and press **PAUSE**.
- Hold down MENU until OFF dIV appears, then press MENU twice so OFF MOV appears.
- 3. Press ◀ or ► so OFF changes to ON.
- 4. Press MENU. **R-00** appears.
- 6. Press **MENU** to move the file.

### PLAYING BACK Messages

message number that you want to play back appears.

- 2. Press **PLAY/STOP** to start playback.
- Press VOLUME + or to adjust the volume.
- To temporarily stop playback, press PAUSE/ DISPLAY. To resume playback, press PAUSE/ DISPLAY again. X
- 5. To stop playback, press **PLAY/STOP**.

#### **Resume Play**

When you press **PLAY/STOP** during playback, the recorder remembers the position. When you press **PLAY/STOP** again, the recorder starts playing the message from the point where you stopped it. If you press any button other than **PLAY/STOP**, that memory is lost. NOTES (continued)
 File locations start with **R-00** or **B-00** as the first location, **R-01** or **B-01** as the second, and continue in this fashion throughout the

folder.
The recorder automatically turns off if it is set to pause for more than 30 minutes.

#### Fast-Forwarding/ Rewinding To fast-forward through a

To fast-forward through a message during playback, hold down ◀ for more than 1 second.

To rewind through a message during playback, hold down  $\blacktriangleright$  for more than 1 second.

The recorder continues fastforwarding or rewinding as long as you hold down  $\blacktriangleleft$  or  $\blacktriangleright$ .

#### Using Forward Skip/ Reverse Skip

To skip forward or backward to a message, repeatedly press (or hold down) ◀ or ➤ until the desired message number appears.

#### Scanning Messages Press PLAY/STOP for more than

Press **PLAY/STOP** for more than 1 second. The recorder plays back the first 5 seconds of each message.

#### **Repeat Play**

To repeat the current message, press **MENU** for more than one second during play. 1 (2) appears. To cancel the repeat, press **PLAY/STOP**.

## Repeating Part of a Message

- During play, press MENU at the point where you want to start the repeat. 
   <sup>®</sup> appears.
- Press MENU again at the point where you want to finish the repeat. B appears. The recorder automatically repeats the selected part. X

VOTE V If you do not designate point B, the recorder repeats between point A and the end of the message.

3. Press **PLAY/STOP** to cancel the repeat.

#### **Continuous Play**

1. Turn on continuous play. (See "Setting the

#### $\mathbb{V}$ notes $\mathbb{V}$

- If you do not press any button for 30 seconds in camera mode, the recorder automatically shuts off to save battery power.
- If you do not press any button for about 5 seconds during the options mode, the recorder automatically exits options mode.
- Image and message files share the same memory. The maximum number of image files changes depending on how many messages are in the memory.

Recording Options" on Page 13.)

2. Press PLAY. The recorder plays all files in the current folder starting with the selected file. For example, if you have five files and select file **01**, the recorder plays all five files. However, if file **03** is selected, the recorder plays only **03**, **04**, and **05**.

## CAMERA OPERATION

To change from voice recorder to camera mode, press **POWER**. appears in the display.

#### SETTING THE IMAGE COMPRESSION MODE

1. Press MENU. SP MOD (standard mode) or HQ MOD

(high quality mode) appears.

 Press ◀ or ➡ to select the mode. You can store up to 250 images in standard mode and 126 in high quality mode.

#### TAKING A PICTURE

- 1. Press **PAUSE/DISPLAY** or press **CAPTURE** for more than 1 second until the camera icon appears. The indicator in the viewfinder lights red for several seconds, then changes to green to indicate that the camera is ready.
- 2. Hold the unit horizontally so the view finder is at the left and the display is toward you.
- 3. Press **CAPTURE** to take a picture.

 $\mathbb P$  notes  $\mathbb P$ 

- For best results, point the camera away from direct sunlight.
- You cannot take a picture while the indicator lights red.
- Hold the camera still when you press
   CAPTURE, or the image quality might be affected.

The top number on the display indicates the current image file number. The bottom number indicates the remaining number of image files or the recording time of the current file.  $\checkmark$ 

#### LOCKING IMAGES

To prevent images from being accidentally erased:

- 1. Select the file you want to lock.
- 2. Press MENU twice. OFF LOCK or ON LOCK appears. Then press ≪ or >> to select ON or OFF.
- 3. Press **MENU**. The image number and LOCK appear.

#### Adding a Message to an Image File

- 2. Press REC/STOP to start recording.
- 3. Press REC/STOP again to stop the recording.  $\vec{V}$

# Listening to the Attached Message 1. Press ← or ➤ to select

- the image file.
- 2. Press PLAY/STOP to play the message.
- 3. Press PLAY/STOP again to stop.

 $\mathbb P$  note  $\mathbb P$ When adding a message to an image file, the recording mode is preset to standard mode. You cannot select high quality mode.

#### $\mathbb P$ notes $\mathbb P$

- You cannot erase a file or all files in a folder if they are locked.
- If you erase an image file with a voice message, the voice message is also erased.

### **ERASING FILES**

#### **ERASING A SINGLE FILE**

- With the recorder stopped, select the file number you want to erase. *V*
- 2. Hold down ERASE until ERRSE flashes. When the file is a message file, the recorder plays back the beginning and the end of the message for a few seconds.
- 3. Press ERASE again while **ERRSE** flashes to delete the file.

## ERASING ALL FILES IN A FOLDER

- 1. Select the folder you want to erase.
- 2. Hold down ERASE and REC/STOP until ERRSE appears and RLL flashes.

3. Press ERASE again while **RLL** flashes.

#### Erasing All Files 🗱

- 1. With the recorder stopped, hold down ERASE and REC/STOP until **RLL CLERR** flashes.
- 2. Press ERASE again while **RLL CLERR** flashes.

### USING THE RECORDER WITH A PC

#### SYSTEM REQUIREMENTS

**Processor:** Pentium 133 MHz or better

**OS:** Windows 98 (with Internet Explorer 5.0 or higher)/ Windows Me/Windows 2000/ Windows XP 父

Interface Port: USB

#### CAUTION

This procedure clears all the files in all folders, including locked files.

🕑 NOTE 📝

To update Internet

Explorer 4.0, visit *http://windowsupdate.* 

microsoft.com.

Hard Disk: Minimum of 100 MB free

MEMORY: More than 32 MB RAM

**CD ROM Drive:** More than 4X

Sound Card: Microsoft Windows Compatible

Video: SVGA (800×600) – More than 16 Bit Color Display

### Installing PVR Manager

You must install PVR Manager before connecting the recorder and the PC. Close any open applications before installing PVR Manager. The USB driver is automatically installed when you install PVR Manager and connect the recorder to the PC.

1. Place the RadioShack PVR Manager DR-97

32

**B** NOTES **B** 

The installation

on your

system.

 If you are installing the

as the

computer's operating

software on Windows 2000

or Windows XP

you must log on

Professional,

administrator.

The installation must be done by

the administrator

rebooted and the

until the PC is

recorder is connected to the

PC.

procedure might vary, depending

CD-ROM in the CD-ROM drive.

- 2. Double-click the **CD-ROM** icon in the Explorer window, then double-click the **Setup** icon.
- 3. Install RadioShack PVR Manager by following the on-screen instructions.
- 4. After setup is complete, click **OK** on the screen and remove the CD-ROM from the CD-ROM drive.

#### Uninstalling PVR Manager

- 1. Click Start/Settings/Control Panel, and double click Add/Remove Programs.
- 2. Follow the on-screen instructions to uninstall the PVR Manager.

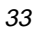

#### CONNECTING THE RECORDER TO YOUR PC

Connect the recorder to your PC by plugging one end of the supplied USB cable into the **USB PORT** on your recorder and the other end of the cable to your PC (refer to your PC's owner's manual for the location).

On Windows XP, Found New Hardware Wixard appears to prompt you to install Reset Driver. Confirm that Install the software automatically (Recommended) is selected and follow the instructions to install the driver. After the Reset Driver is installed, Found New hardware Wixard appears again to prompt you to install USB Flash memory Controller. Confirm that Install the software automatically (Recommended) is

selected and follow the instructions to install the driver.

#### **USB Connection Failure**

If **New Hardware Found** or **Windows has found new hardware and is locating the software for it** appears, the USB driver might not be installed properly. Follow these steps to install the USB driver.

#### For Windows 98/Me

- Click Start/Settings/Control Panel, then double click Add New Hardware and follow the instructions on the wizard.
- 2. When **Do you want Windows** to search for your new hardware? appears, select **No, I want to select the** hardware from a list and click Next.

- 3. Among hardware types, select Universal Serial Bus Controllers and click Next.
- 4. When Select the manufacturer and model of your hardware appears, click Have Disk.
- 5. On the *Install From Disk* screen, click **Browse**.
- After selecting the disk drive, open the USB\_STEP\_1 folder and click PortRst.inf and OK.
- 7. When installation is complete, click **Finish**.
- 8. Double-click Add New Hardware, select and opent the USB\_STEP2 folder. Click fnd1197.inf and OK.
- 9. When installation is complete, follow the instructions on the wizard.

#### For Windows 2000/XP 1. Connect the recorder to

- Connect the recorder to the PC if it is not connected.
- 2. Click Start/(Settings)/ Control Panel switch to Classic View if necessary, then double click the System icon.
- 3. Select Hardware/Device Manager.
- 4. Choose *?Other device*, then click **?USB Device**.
- 5. Click the right button of the mouse on **?USB Device**.
- Select Uninstall and click OK to confirm. The USB driver is deleted.
- 7. Disconnect the recorder from the PC. Then restart the PC.

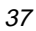

8. After restarting the PC, connect the recorder, then the USB driver will be automatically installed. If you cannot play a HQ mode  $\mathbb P$  note  $\mathbb P$ voice file from the voice player For Windows 2000/ screen, follow these steps to XP, uninstall PVR install the MI-SC4 driver. V Manager then install it again instead of 1. Click Start/Settings/Control following the steps. Panel and double click Add New Hardware, then follow the instructions on the wizard. 2. When Do you want Windows to search for your new hardware? appears, select No, I want to select the hardware from a list and click Next. 3. When Select the type of hardware you want to install appears, select Sound, video and game controller and click Next.

- 4. When Select the manufacturer and model of your hardware appears, click Have Disk.
- 5. On the *Install From Disk* screen, click **Browse**.
- After selecting the disk drive, open the HQ\_Driver folder and click mi-sc4.inf and OK.
- 7. When installation is complete, follow the instructions on the wizard.

#### **PVR M**ANAGER STRUCTURE

The supplied RadioShack PVR Manager DR-97 software consists of the following programs:

#### Image Window Program —

Lets you display uploaded image data from each folder in one screen.

Image Viewer Program — Lets you display and edit captured image data.

Voice Player Program — Lets you play back recorded voice files.

**PVR Manager Icons** 

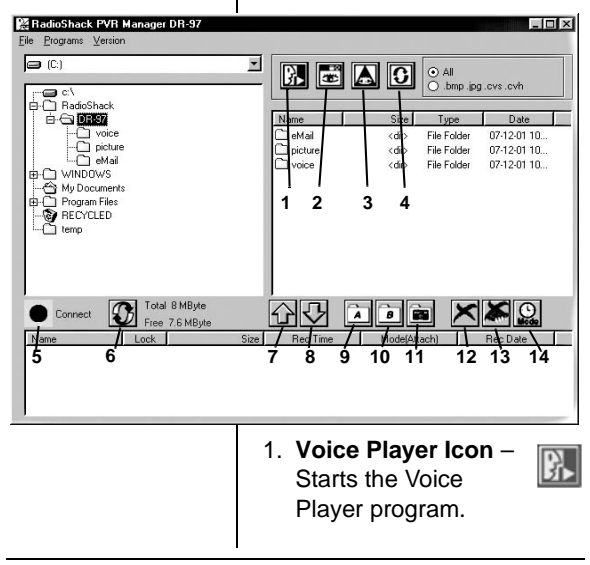

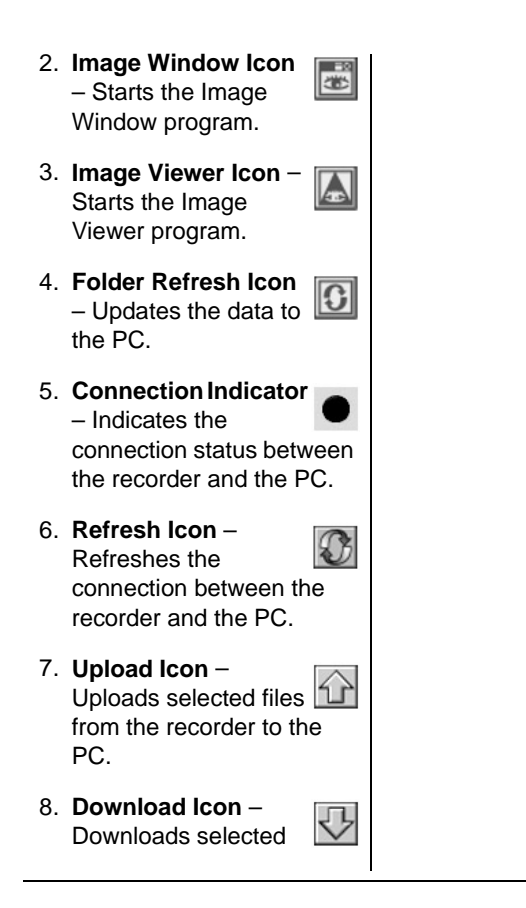

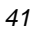

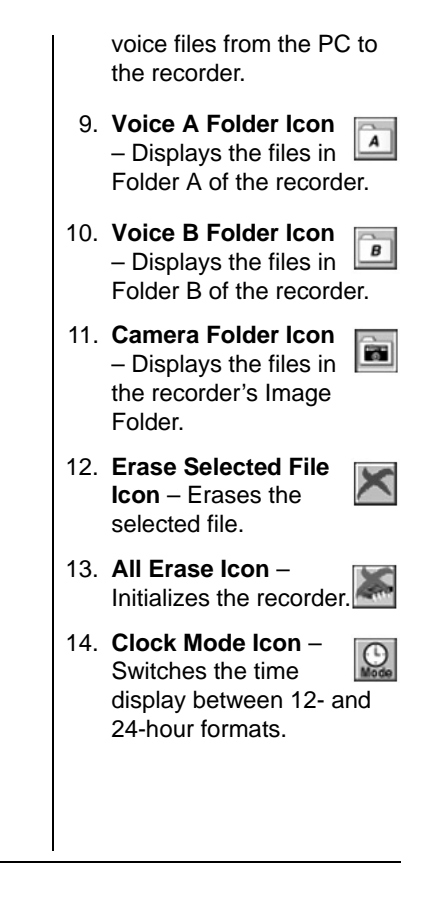

### RUNNING PVR MANAGER

- 1. Double-click the RadioShack DR-97 icon or click Start/Programs/ RadioShack/DR-97/PVR Manager. The PVR Manager starts and the main window automatically appears.
- 2. To exit RadioShack PVR Manager, click File/Exit.

### **Uploading Files**

 To save uploaded files in the PC, voice, picture, and email folders are automatically created under *C:/RadioShack/DR-97* when PVR Manager is installed. Specify one of the folders so the folder opens. If you do not specify a folder, files will be uploaded to the *DR-97* folder. **NOTE** Once the recorder and the PC are connected with USB connecting cable, **Connect** appears. If the connection did not work or was obstructed, **LINK Error** appears. If this happens, click the Refresh icon.

- 2. Click Voice A Folder, Voice B Folder, or Camera Folder to display the files in the folder.
- 3. Select the file(s) you want to upload.

To upload many files at the same time, press **Shift** and click the first file and the last file.

*To select many files which are not successive*, press **Ctrl** and click the desired files.

4. Click the **Upload** icon to start uploading.

#### **File Names**

File names follow this convention:

| Folder | Voice<br>file<br>(SP<br>mode) | Voice<br>file<br>(HQ<br>modes) | lmage<br>file                                                                                                    |
|--------|-------------------------------|--------------------------------|----------------------------------------------------------------------------------------------------|
| Α      | A001.<br>cvs                  | A002.<br>cvh                   |                                                                                                    |
| В      | B001.<br>cvs                  | B002.<br>cvh                   |                                                                                                    |
| Image  |                               |                                | P0001.<br>cis<br>(Uploaded<br>image<br>files are<br>renamed<br>follow-<br>ing the<br>conven-<br>tion<br>P0001.<br>bmp. |

If you upload a Voice In Picture (V.I.P.) file, it is divided into separate voice and image files (for example, *P0001.cvs* and *P0001.bmp*).

Kaution Market Caution Market Caution Market Cautor Market Cautor Market Cautor Market Market

If a file name already exists in the specified PC folder when you upload a file, the next file number is automatically assigned to it.

#### **Opening Uploaded Image Files**

To open an image file, double click it in the picture folder of the PVR Manager. The Image Viewer program opens (see "Using the Image Viewer" on Page 48.) To open a voice file, double click it in the PVR Manager's voice folder. The Voice Player opens (see "Using the Voice Player" on Page 52.)

#### **Downloading a File**

- 1. Select a voice file which you want to download from the voice folder.
- 2. Select the download destination (Voice A Folder or Voice B Folder).

3. Click the Download icon.

#### **Erasing Files**

To erase individual files, select the files you want to erase from the recorder's folder and click the **Erase Selected File** icon. To erase all data from the recorder, press the **All Erase** icon. All data except the time set-up will be erased.

#### Using the Image Window

To open the Image Window, click **Programs/Image Window** on the PVR Manager. If you select the picture folder, all image files in the folder appear.

If you double click the file which you want to open, the Image Viewer program and the selected image file opens.

#### 🕑 notes 🕑

- Downloaded files are sequentially re-numbered and the new number is used as the file name. If you download a file with prefix A to Folder B, the prefix changes to B.
- If the total number of files in the recorder and the files to be downloaded is over 100,
   Current PVR Folder is Full! appears.
- If you try to erase a locked file, a warning message appears. Click Yes to erase the file.

#### **USING THE IMAGE** VIEWER

To open the Image Viewer, click Programs/Image Viewer on the PVR Manager.

## **Image Conversion** *Bright/Contrast* – To

C increase brightness or contrast of the image, drag either the Bright or Contrast control clockwise. To decrease the brightness or contrast, drag either control counterclockwise.

#### Color Balance –

balance.

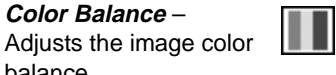

Rotate - Lets you rotate 1 the image in 90, 180, or 270° angles.

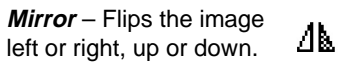

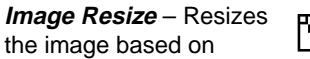

 $\mathbb{N}$ 

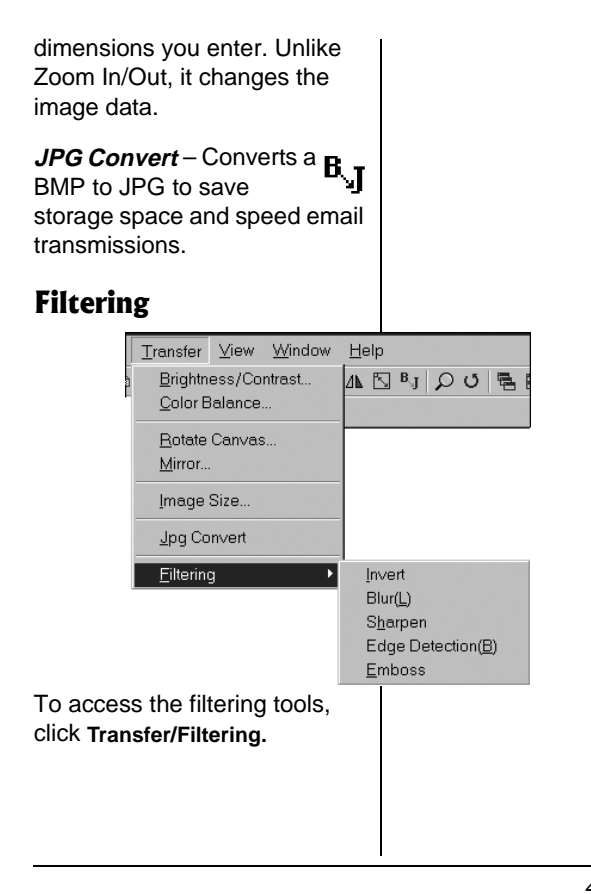

*Invert* – Converts the image between positive and negative status.

Blur - Softens the image.

*Sharpen* – Raises the image's contrast.

*Edge Detection* – Marks the outline of objects with brightness and makes other parts dark.

*Emboss* – Makes the boundary of the image three dimensional.

#### **Copying a Selected Area** To copy a part of opened image

I o copy a part of opened image file, click Edit/CopySelection/ Area Selection and select the screen area you want to copy by dragging the mouse and clicking Edit/Copy Selection/ Area Copy. Another image file with a different file name will be created in the Image Viewer.

To cancel the screen area selection, click Edit/Copy Selector/Area Selection again.

## Adjusting the Image Size

Zoom In/Zoom Out – Changes the size of the image on the Image Viewer screen without changing the image data.

**Original Size** – Reverts the zoomed image into the original size.

#### Aligning Windows Cascade Align- Aligns

*Cascade Align*– Aligns image files in a cascade format.

*Horizontal Align*– Aligns image files horizontally.

*Vertical Align*– Aligns image files vertically.

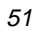

**V** NOTE **V** To send a voice file, open the voice file, then click **Send/Send Mail** and follow the on-screen instructions.

If the voice file is a .cvs file (SP mode), it is automatically converted to an .exe file so the recipient can play it with the Voice Player. If the voice file is a .cvh file (HQ mode), it is automatically converted to a .wav file so the recipient can play it using widely-available software such as Microsoft Media Player.

### ABOUT V.I.P. FILES

When you open a V.I.P. file on the Image Viewer, the red clip icon appears at the upper left corner. Click this icon. The voice player opens.

### USING THE VOICE PLAYER

To open the voice player, click **Programs/Voice Player** on the PVR Manager.

## **Opening and Playing Back a Voice File**

- 1. Click File/Open and select the voice file to open it.
- Click ► to play back the voice file.

If you click and drag the play bar, the selected file will be played from the part where the icon is located.  $\heartsuit$ 

## Fast Forward and Reverse

To reverse or fast forward, click ◀ or ► during playback. As you press the icon, 5 seconds of the recorded section is skipped in the forward direction or backward direction.

#### **Adjusting Volume**

Drag the **VOL** bar up or down to adjust the volume level.

### **Hot Key Operation**

| To Do This | Press These Keys |
|------------|------------------|
| Play       | Ctrl+Alt+F2      |
| Reverse    | Ctrl+Alt+F3      |
| Fast       | Ctrl+Alt+F4      |
| Forward    |                  |
| Stop       | Ctrl+Alt+F5      |

## SENDING AN E-MAIL

1. If the image file is BMP, change it to JPG to make the file smaller. (See

"Image Conversion" on Page 48.)

- 2. Click File/E-Mail.
- 3. Follow the instructions on the windows.

To send a V.I.P. file, open its voice file using the Voice Player, click **Send/Send Mail** to convert it to an .exe file, then attach the image file.

## TROUBLE SHOOTING

| Problem                                           | Suggestion                                                                     |
|---------------------------------------------------|--------------------------------------------------------------------------------|
| Nothing<br>happens after<br>pressing a<br>button. | Make sure<br>HOLD is set<br>in the<br>opposite<br>direction from<br>the arrow. |
|                                                   | Make sure<br>that fresh<br>batteries are<br>correctly<br>installed.            |
| There is no sound.                                | Make sure the volume is turned up.                                             |
|                                                   | Make sure an<br>earphone is<br>not connected<br>to the<br>recorder.            |

| Problem                                                                                               | Suggestion                                                                                                    |
|----------------------------------------------------------------------------------------------------|----------------------------------------------------------------------------------------------------|
| The recorder<br>will not<br>record. <b>Full</b><br>appears<br>when there<br>should be<br>ample space. | Make sure the<br>number of<br>recorded<br>messages in<br>the selected<br>folder has not<br>reached 100.              |
|                                                                                                    | Confirm there<br>is remaining<br>recording<br>time. (See<br>"Displaying<br>Recording<br>Information"<br>on Page 19.) |

## CARE

Keep the recorder dry; if it gets wet, wipe it dry immediately. Use and store the recorder only in normal temperature environments. Handle the recorder carefully; do not drop it. Keep the recorder away from dust and dirt, and wipe it with a

damp cloth occasionally to keep it looking new.

Moisture condensation may occur inside the product or lens. When dew appears, turn the power off and allow at least one hour for the product to dry. Use air blowers and lens paper designed for photographic lenses to clean the lens and optical elements.

## SERVICE AND REPAIR

If your recorder is not performing as it should, take it to your local RadioShack store for assistance. Modifying or tampering with the recorder's internal components can cause a malfunction and might invalidate its warranty and void your FCC authorization to operate it.

## SPECIFICATIONS

| Resolution $640 \times 480$ pixels<br>(VGA)Image Capacity (SP)250 imagesImage Capacity (HQ)126 imagesLens                                                                                                    | Image Sensor 1/3-Inch CMOS                                                                                      |
|----------------------------------------------------------------------------------------------------|----------------------------------------------------------------------------------------------------|
| Image Capacity (SP)250 imagesImage Capacity (HQ)126 imagesLens                                                                                                    | Resolution 640 × 480 pixels (VGA)                                                                               |
| Image Capacity (HQ)126 imagesLens $F/3.2$ Focus Range2.0 m to InfinityMin. Illumination2.5 lux<br>(Image Sensor)ExposureAutomaticView FinderOpticalRecording Time (HQ)30 minutesRecording Time (SP)130 minutesMax. File No. to Record2 Folder × 100 FilesFrequency Response:<br>500 Hz-3,500 Hz500 Hz-3,500 HzMax. Output Power200 mW<br>at 10% THDSpeakerDynamic, 28 mmDimensions (HWD):<br>$4^{7/16} \times 1^{11/16} \times 3/4$ Inches<br>$(112 \times 42 \times 18 mm)$ | Image Capacity (SP) 250 images                                                                                  |
| LensF/3.2Focus Range2.0 m to InfinityMin. Illumination2.5 lux<br>(Image Sensor)ExposureAutomaticView FinderOpticalRecording Time (HQ).30 minutesRecording Time (SP)130 minutesMax. File No. to Record2 Folder × 100 FilesFrequency Response:<br>500 Hz-3,500 Hz500 Hz-3,500 HzMax. Output Power200 mW<br>at 10% THDSpeakerDynamic, 28 mmDimensions (HWD):<br>$4^{7/16} \times 1^{11/16} \times 3/4$ Inches<br>$(112 \times 42 \times 18 mm)$                                 | Image Capacity (HQ) . 126 images                                                                                |
| Focus Range2.0 m to InfinityMin. Illumination2.5 lux<br>(Image Sensor)ExposureAutomaticView FinderOpticalRecording Time (HQ).30 minutesRecording Time (SP)130 minutesMax. File No. to Record2 Folder × 100 FilesFrequency Response:<br>500 Hz-3,500 Hz500 Hz-3,500 HzMax. Output Power200 mW<br>at 10% THDSpeakerDynamic, 28 mmDimensions (HWD):<br>$4^{7/16} \times 1^{11/16} \times 3/4$ Inches<br>$(112 \times 42 \times 18 mm)$                                          | LensF/3.2                                                                                                    |
| Min. Illumination2.5 lux<br>(Image Sensor)ExposureAutomaticView FinderOpticalRecording Time (HQ).30 minutesRecording Time (SP)130 minutesMax. File No. to Record2 Folder × 100 FilesFrequency Response:<br>500 Hz-3,500 Hz500 Hz-3,500 HzMax. Output Power                                                                                                    | Focus Range 2.0 m to Infinity                                                                                   |
| Exposure Automatic<br>View Finder Optical<br>Recording Time (HQ) 30 minutes<br>Recording Time (SP) 130 minutes<br>Max. File No. to Record                                                                                                    | Min. Illumination 2.5 lux<br>(Image Sensor)                                                                     |
| View FinderOpticalRecording Time (HQ) 30 minutesRecording Time (SP)130 minutesMax. File No. to Record2 Folder × 100 FilesFrequency Response:500 Hz–3,500 HzMax. Output Power                                                                                                    | Exposure Automatic                                                                                              |
| $\begin{array}{c c} \mbox{Recording Time (HQ) 30 minutes} \\ \mbox{Recording Time (SP) 130 minutes} \\ \mbox{Max. File No. to Record2 Folder \times 100 Files} \\ \mbox{Frequency Response:} \\ \mbox{500 Hz-3,500 Hz} \\ \mbox{Max. Output Power 200 mW} \\ \mbox{at 10\% THD} \\ \mbox{Speaker Dynamic, 28 mm} \\ \mbox{Dimensions (HWD):} \\ \mbox{47/16 \times 111/16 \times 3/4 Inches} \\ \mbox{(112 \times 42 \times 18 mm)} \\ \end{array}$                          | View Finder Optical                                                                                             |
| $\begin{array}{c} \mbox{Recording Time (SP)} & 130\mbox{ minutes}\\ \mbox{Max. File No. to Record2 Folder $\times$ 100\mbox{ Files}$\\ \mbox{Frequency Response:} & 500\mbox{ Hz}{-}3,500\mbox{ Hz}$\\ Max. Output Power$                                                                                                    | Recording Time (HQ) 30 minutes                                                                                  |
| Max. File No. to Record<br>2 Folder $\times$ 100 Files<br>Frequency Response:<br>500 Hz–3,500 Hz<br>Max. Output Power 200 mW<br>at 10% THD<br>Speaker Dynamic, 28 mm<br>Dimensions (HWD):<br>4 <sup>7</sup> / <sub>16</sub> $\times$ 1 <sup>11</sup> / <sub>16</sub> x <sup>3</sup> / <sub>4</sub> Inches<br>(112 $\times$ 42 $\times$ 18 mm)                                                                                                    | Recording Time (SP) 130 minutes                                                                                 |
| Frequency Response:<br>500 Hz–3,500 Hz<br>Max. Output Power 200 mW<br>at 10% THD<br>Speaker Dynamic, 28 mm<br>Dimensions (HWD):<br>$4^{7/16} \times 1^{11/16} \times 3/4$ Inches<br>(112 × 42 × 18 mm)                                                                                                    | Max. File No. to Record<br>2 Folder × 100 Files                                                                 |
| Max. Output Power 200 mW at 10% THD Speaker Dynamic, 28 mm Dimensions (HWD): $4^{7/16} \times 1^{11/16} \times 3/4$ Inches $(112 \times 42 \times 18$ mm)                                                                                                    | Frequency Response:<br>500 Hz–3,500 Hz                                                                          |
| Speaker Dynamic, 28 mm<br>Dimensions (HWD):<br>$4^{7/16} \times 1^{11/16} \times 3^{1/4}$ Inches<br>$(112 \times 42 \times 18$ mm)                                                                                                    | Max. Output Power 200 mW<br>at 10% THD                                                                          |
| Dimensions (HWD): $4^{7/16} \times 1^{11/16} \times 3/4$ Inches $(112 \times 42 \times 18 \text{ mm})$                                                                                                    | Speaker Dynamic, 28 mm                                                                                          |
|                                                                                                    | Dimensions (HWD): $4^{7}/_{16} \times 1^{11}/_{16} \times 3/_{4}$ Inches $(112 \times 42 \times 18 \text{ mm})$ |

Weight (w/o battery) ..... 2.2 oz (61 g) Memory Medium ..... Built-In Flash Memory Power Source ..... DC 3V, **Two AAA Alkaline Batteries** Battery Life (Camera) ..... Approx. 150 images at intervals of one minute of capture Battery Life (Recorder) ..... About 9 Hours (SP)/ 16 Hours (HQ) **Operating Temperature** 32° – 110°F (0° - 43°C) Accessories ..... USB Cable, CD, Wrist Strap Specifications are typical; individual units might vary. Specifications are subject to change and improvement without notice.

#### Limited Ninety-Day Warranty

Limited Ninety-Day Warranty This product is warranted by RadioShack against manufacturing de-ficts in material and workmanship under normal use for ninety (90) days from the date of purchase from RadioShack company-owned stores and authorized RadioShack franchises and dealers. EX-CEPT AS PROVIDED HEREIN, RadioShack MAKES NO EXPRESS WARRANTES AND ANY IMPLEID WARRANTIES, INCLUDING THOSE OF MERCHANTABILITY AND FITNESS FOR A PARTICU-LAR PURPOSE, ARE LIMITED WARRANTIES, INCLUDING THOSE OF MERCHANTABILITY AND FITNESS FOR A PARTICU-LAR PURPOSE, ARE LIMITED WARRANTIES, CONTAINED HEREIN, RADIOSE OF MERCHANTABILITY ON CUSTOMER OR ANY OTHER PERSON OR RESPONIBILITY TO CUSTOMER OR ANY OTHER PERSON OR RESPONIBILITY TO CUSTOMER OR ANY OTHER PERFORMANCE OF THE PRODUCT OR ARISING OUT OF ANY BREACH OF THIS WARRANTY, INCLUDING, BUT NOT LIMITED O, ANY DAMAGES RESULTING FROM INCOVENIENCE, LOSS OF TIME, DATA, PROPERTY, REVENUE, OR PROFIT OR ANY IN-DIRECT, SPECIAL, INCIDENTIAL, OR CONSEQUENTIAL DAM-AGES, EVEN IF RAdioShack HAS BEEN ADVISED OF THE POSSIBILITY OF SUCH DAMAGES DIRECT, SPECIAL, INCIDENTAL, OR CONSEQUENTIAL DAM-DAGES, EVEN IF RadioShack MAS BEEN ADVISED OF THE DOSSIBUITY OF SUCH DAMAGES. Some states do not allow limitations on how long an implied warranty pages, so the avclusion or limitation of incidental or consequential dam-ges, so the avclusion or limitation of incidental or consequential dam-tion of the product defect during the warranty period, take the product and the RadioShack wall, at its option, unless other vise provided by law; (a) correct the defect by product rapair without charge for parts and labor; (b) replace the product and the regulation of products, and products on which a refund is made, become the property of RadioShack will be charged for repair or replace or products, and products on which a refund is made, become the property of RadioShack will be charged for repair or replace ment of the products, new or reconditioned parts and prod-ucts may be used in the performance of warranty service. Repaired or replaced parts and products on which a refund is made, become the property of RadioShack, will be charged for repair or replace ment of the products, and work or reconditions (a) the warranty period. This warranty period. You will be charged for repair or replace ment of the products on which a refund is made, become and using a future to follow instructions, improper installation or maintance, alteration, lightning or other incidence diverses volt-doShack Authorized Service Facility. (c) consumables such as fuses of batteries (c) ossentic damage, (c) transportion, shipping or in-suca distrum to reinstallation. The warranty gives you specific legal rights, and you may also heave ther distruction reinstallations, 200 Taylor Street, 8th Floor, For Worth, TX 76102 12/99

RadioShack Corporation Fort Worth, Texas 76102

14-1197 08A02 Printed in Korea